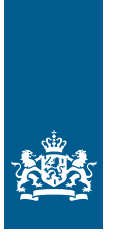

Rijksdienst voor Ondernemend Nederland

# Handleiding eLoket EED-auditplicht

In opdracht van het ministerie van Economische Zaken en Klimaat

>> Duurzaam, Agrarisch, Innovatief en Internationaal Ondernemen

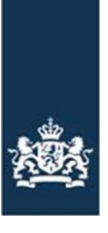

Rijksdienst voor Ondernemend Nederland

# Handleiding eLoket EED-auditplicht Versie 1.0 Juli 2023

# Inhoudsopgave

| 1. | Voo  | raf                                         | . 3 |
|----|------|---------------------------------------------|-----|
| 2. | Voo  | rbereiding                                  | . 4 |
|    | 2.1. | Aanvragen eHerkenning                       | . 4 |
|    | 2.2. | eLoket: Profiel aanmaken                    | . 4 |
| 3. | Aud  | itrapportage indienen                       | . 9 |
|    | 3.1. | Nieuwe rapportage aanmaken                  | . 9 |
|    | 3.2. | Tabblad Selectievragen                      | 11  |
|    | 3.3. | Tabblad Vestigingen                         | 12  |
|    | 3.4. | Tabblad Auditrapport en monitoringsgegevens | 14  |
|    | 3.5. | Tabblad Bijlagen                            | 17  |
|    | 3.6. | Formulier verzenden                         | 17  |

# 1. Vooraf

## EED auditplicht

Heeft u een onderneming of instelling met een economische activiteit met meer dan 250 fte of een jaaromzet van 50 miljoen én een jaarlijks balanstotaal van 43 miljoen inclusief deelnemingen van of in partnerondernemingen en verbonden ondernemingen? Dan moet u mogelijk eens in de vier jaar een energie-audit uitvoeren op ondernemingsniveau. De resultaten van deze audit rapporteert u aan RVO.

De EED auditrapportage moet gaan over alle energiestromen binnen uw onderneming. Met de audit brengt u besparingsmogelijkheden in kaart en berekent u de effecten van deze maatregelen. De auditrapportage gaat onder andere over de gebouwen, installaties, industriële processen en zakelijk vervoer.

Meer uitleg over wat een economische activiteit is vindt u via deze link op rvo.nl.

Wilt u checken hoe u omgaat met concernrelaties om te bepalen of u onder de EED auditplicht valt? Meer informatie hierover vindt u via <u>deze link</u> op rvo.nl.

U kunt invulling geven aan de rapportage EED-auditplicht door de sjablonen te gebruiken die RVO beschikbaar heeft gesteld op <u>deze EED-auditplicht webpagina</u>. De sjablonen helpen u met het opstellen van de rapportage van het onderzoek. Deze rapportage en de benodigde gegevens dient u vervolgens in **via "eLoket" van de Rijksdienst voor Ondernemend Nederland (RVO), uiterlijk** vier jaar na uw laatste auditrapportage. Heeft u nog niet eerder een auditrapportage ingediend? Dien dan uw rapportage zo spoedig mogelijk in.

Meer informatie hierover vindt u op <u>www.rvo.nl/energiebesparingsplicht</u>. U vindt hier ook een stappenplan waarmee u snel bepaalt welke plicht(en) voor u van toepassing zijn, welke overheidsinstantie voor uw activiteiten onder de Omgevingswet de milieuregels bepaalt, en met welke rapportages u aan de relevante plicht(en) kunt voldoen.

#### Voorbereiding 2.

Om de rapportage voor de EED auditplicht in te kunnen dienen, heeft u een eHerkenningsmiddel niveau 2+ of hoger nodig, met machtiging RVO-diensten niveau eH 2+. Let op: er zit ongeveer 2 weken doorlooptijd op het aanvragen van een eHerkenningsmiddel. Zorg er dus voor dat u deze op tijd aanvraagt.

Bent u een buitenlandse onderneming zonder KvK-nummer? Schakel dan een intermediair in die namens u de rapportage indient.

Maakt u voor de eerste keer gebruik van eLoket? Dan moet u in het eLoket een profiel aanmaken.

#### 2.1. Aanvragen eHerkenning

Op de website van eHerkenning dient u een aanvraag in. Deze heeft een doorlooptijd van ongeveer 2 weken. Aan het hebben van een eHerkenning zijn jaarlijks (beperkte) kosten verbonden. Aanvragen doet u door de volgende stappen te volgen:

- 1. Ga naar deze webpagina eHerkenning aanvragen.
- 2. Kies een leverancier uit dit overzicht op eherkenning.nl.
- 3. Dien een aanvraag in. U heeft hiervoor de volgende gegevens nodig:
  - a. KvK-nummer;b. Persoonsgegevens aanvrager;

  - c. E-mailadres;d. Telefoonnummer.
- 4. Accepteer de voorwaarden en voltooi de aanvraag.
- 5. Binnen 5 werkdagen ontvangt u op het opgegeven e-mailadres uw gebruikersnaam en wachtwoord. Wij raden u aan uw wachtwoord gelijk te veranderen door bij de door u gekozen leverancier in te loggen en een eigen wachtwoord in te stellen.

Heeft u al een eHerkenningsmiddel, maar niet op het juiste niveau of de juiste machtiging? Neem dan contact op met uw leverancier of de machtigingenbeheerder binnen uw organisatie. Als uw organisatie een beheermodule heeft, kunt u de machtiging direct aanpassen.

#### 2.2. eLoket: Profiel aanmaken

Als u voor het eerst inlogt in eLoket, maakt u eerst een profiel aan. U bereikt eLoket via www.rvo.nl/energiebesparingsplicht via de link Direct rapporteren in het EED-auditplicht blok, of via de webpagina www.rvo.nl/eed.

| Informatieplicht                                                                                                    | Onderzoeksplicht                                                                                                    | EED-auditplicht                                                                                                    |  |  |
|----------------------------------------------------------------------------------------------------|----------------------------------------------------------------------------------------------------|----------------------------------------------------------------------------------------------------|--|--|
| Gebruikt uw locatie vanaf<br>50.000 kWh elektriciteit<br>of 25.000 m <sup>3</sup><br>aardgas(equivalent) per<br>jaar? Dan heeft u<br>waarschijnlijk een<br>informatieplicht<br>energiebesparing. | Gebruikt uw locatie vanaf<br>10 miljoen kWh<br>elektriciteit of 170.000<br>m <sup>3</sup> aardgas(equivalent)<br>per jaar? Dan heeft u<br>waarschijnlijk een<br>onderzoeksplicht<br>energiebesparing. | Bent u een grote<br>onderneming? Of een<br>maatschappelijke<br>instelling met een<br>economische activiteit?<br>Dan heeft u<br>waarschijnlijk een EED-<br>auditplicht. |  |  |
| <ul> <li>&gt; Lees meer</li> <li>&gt; Direct rapporteren</li> <li>&gt; Veelgestelde vragen</li> </ul>                                                                                            | <ul> <li>&gt; Lees meer</li> <li>&gt; Direct rapporteren</li> <li>&gt; Veelgestelde vragen</li> </ul>                                                                                                 | <ul><li>&gt; Lees meer</li><li>&gt; Direct rapporteren</li></ul>                                                                                                    |  |  |

U komt dan op de mijn.rvo pagina. U kunt hier uiteraard ook rechtstreeks naartoe gaan.

| Mijn rapport voor de EED-auditplicht<br>U dient hier uw rapport voor de EED-auditplicht in. Hoeft u geen verslag te doen? Dan kunt u zich voor de bevestiging hiervan<br>registreren. U logt in met minimaal eHerkenning niveau 2+ en machtiging RVO diensten op niveau 2+. U kunt hier ook een<br>intermediair machtigen om het rapport in te dienen. |  |
|----------------------------------------------------------------------------------------------------|--|
| Bijlagen<br>Heeft u <u>alle bijlagen</u> voor uw rapport bij de hand?<br>Voor het aanmaken van een adressenbestand van de vestigingen van uw onderneming kunt u het <u>Hulobestand vestigingen EED-</u><br>auditplicht (xlsm) gebruiken.                                                                                                    |  |
| Rapport     Voor bevestiging     Intermediair       Indienen     Registreren     Machtigen                                                                                                    |  |

Via de knop Indienen komt u op onderstaande pagina:

Alles over de EED-auditplicht

| . Gaat u verder als tussenpersoon of intermediair? Log dan                                  | in via eHerkenning zonder ketenmachtiging. |
|---------------------------------------------------------------------------------------------|--------------------------------------------|
| Inloggen op eLoket                                                                          |                                            |
| EHerkenning                                                                                 |                                            |
| U bent <b>ondernemer</b> en ingeschreven bij KVK. Of u logt in namens een <b>gemeente</b> . |                                            |
| Meer informatie leest u op onze pagina <u>Zaken regelen bij</u><br><u>RVO</u> .             |                                            |
| Lukt het inloggen niet? Ga naar <u>Hulp bij inloggen</u> .                                  |                                            |
| Kies het niveau van het middel waarmee u wilt inloggen.                                     |                                            |
| EH 2+ Inloggen                                                                              |                                            |
| EH 3 Inloggen                                                                               |                                            |

U selecteert hier het eHerkenningsniveau waarmee u wilt inloggen.

#### eHerkenning

Inloggen met eHerkenning gaat als volgt:

- 1. Kies het eHerkenningsniveau dat voor u van toepassing is en klik op Inloggen.
- 2. Selecteer de leverancier van uw eHerkenningsmiddel.
- 3. Log in met uw gebruikersnaam en wachtwoord.

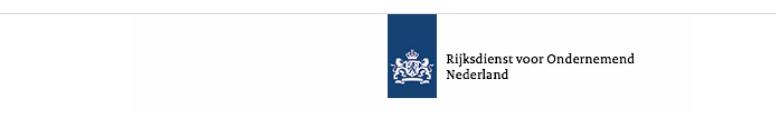

|            | Aanmelden                                                                                                    |  |  |  |
|------------|----------------------------------------------------------------------------------------------------|--|--|--|
| 6          | Het emailadres dat u nu invoert wordt gebruikt om berichten vanaf het eLoket aan u te<br>versturen. Om er zeker van te zijn dat u geen foutief emailadres opgeeft vragen wij u het<br>emailadres twee maal in te vullen. U kunt op een later tijdstip het emailadres aanpassen<br>onder menu Mijn gegevens. |  |  |  |
| <b>(</b> ) | Hebt u eerder aanvragen ingediend via eLoket, vul dan het emailadres in wat u voorheen ook gebruikte. U krijgt dan toegang tot uw eerdere aanvragen.                                                                                                    |  |  |  |
|            | Emailadres                                                                                                    |  |  |  |
|            | Bevestig<br>emailadres                                                                                                    |  |  |  |
|            | start                                                                                                    |  |  |  |

4. Controleer op de volgende pagina of eLoket van RVO is aangevinkt. Als dat niet het geval is, vink deze dan aan. U wordt doorgeleid naar eLoket.

- 5. Als u voor het eerst inlogt, dan krijgt u een link te zien waarmee u wordt verzocht uw profiel in te vullen.
  - a. Controleer de ingevulde gegevens en pas aan waar nodig.
  - b. Vul de ontbrekende gegevens in. Het is niet verplicht om uw bankgegevens in te vullen.

Nederlands 👻

c. Sla uw profiel op.

> U dient eerst een profiel aan te maken, klik hier voor het aanmaken van het profiel

| cofiel One issue   meetdormuler Annaken profiel   Profiel Welkom   Profiel Welkom   Correspondentieadres   Welkom bij het stappenplan voor eLoket. Hier kunt u een profiel aannaken voor uw bedrijf waarmee u   ontroteer of uw gegave   attal werknemers   attal werknemers   attal werknemers   attal werknemers   attal werknemers   Annuleren   Volgende   attal werknemers   Attal   attal werknemers   Attal   Attal   Constant   Kongereens   Attal   Constant   Kongereens   Attal   Constant   Kongereens   Attal   Constant   Kongereens   Constant   Kongereens   Constant   Constant                                                                                                    |                                             |                                                                   |                                        |                                 |         |
|----------------------------------------------------------------------------------------------------|---------------------------------------------|-------------------------------------------------------------------|----------------------------------------|---------------------------------|---------|
| Annaken profet Suiten   3 bart successed inpose Profet   Profet Welkom Correspondentieadres   Welkom bij het stappenplan voor et.oket. Hier kunt u een profel aannaken voor uw bedrijf waarmee u   controller of uw gegeen   controller nam   controller nam <th>rofiel</th> <th></th> <th></th> <th>Onslaan</th> <th>Sluiten</th>                                                                                                    | rofiel                                      |                                                                   |                                        | Onslaan                         | Sluiten |
| Profiel Welkom Correspondenticadres   Welkom bij het stappenpin voor eLoket. Hier kunt u een profiel aanmaken voor uw bedrijf waarmee u eenvoudig uw aanvragen indient.   Dottraleer of uw gegevoor   Ottonummer *   Ratutaire naam   237   Ratutaire naam   238   Ratutaire naam   237   Ratutaire naam   238   Ratutaire naam   239   Ratutaire naam   230   Ratutaire naam   231   Ratutaire naam   232   Ratutaire naam   233   Ratutaire naam   234   Ratutaire naam   235   Ratutaire naam   236   Ratutaire naam   237   Ratutaire naam   238   Ratutaire naam   239   Ratutaire naam   230   Ratutaire naam   231   Ratutaire naam   233   Ratutaire naam   234   Ratutaire naam   235   Ratutaire naam   236   Ratutaire naam   Ratutaire naam   Ratutaire naam   Ratutaire naam   Ratutaire naam   Ratutaire naam   Ratutaire naam   Ratutaire naam   Ratutaire naam   Ratutaire naam   Ratutaire naam   Ratutaire naam   Ratutaire naam   Ratutaire naam   Ratut                                                                                                    | nmeldformulier                              | Aanmaken profiel                                                  |                                        | Sluiten                         |         |
| Velkom bij het stappenpin voor eLoket. Hier kunt u een profiel aanmaken voor uw bedrijt waarmee u eenvoudig uw aanvragen indient. Strituaire naam Strituaire naam Strituaire n                                                                                                    | J bent succesvol ingelog:                   | Profiel                                                           | Welkom                                 | Correspondentieadres            |         |
| Doktoleer of uw gegeen VV: nummer Ratutaire naem SRN Ratutaire naem Ratutaire naem Ratutaire nae                                                                                                    |                                             | weikom bij het stappenplan voor<br>eenvoudig uw aanvragen indient | r eLoket. Hier kunt u een profiel aani | maken voor uw bedrijf waarmee u |         |
| viknummer*   tatubaire naam   SN   eetigingnummer   tadelsnaam*   nullende gogevens   antdor van de belasting   worderneming valt   Bi-code   indernemingsvorm   antal werknemers   Annuleren   Volgende   to   201   202   codedres                                                                                                    | Controleer of uw gegever                    |                                                                   |                                        |                                 |         |
| VX nummer*   tatutaire naam   SN   stigingnummer   andeignaam*   rvullende gogevens   antoor van de belaating   wonderneming valt   Bi code   antai werknemers   Annuleren   Volgende   Bi code   antai werknemers   Annuleren   Yolgende   Bi code   modernemingsvorm   antai werknemers   Yolgende   Yolgende   Yolgende   Yijzigen bezoekadres                                                                                                    |                                             |                                                                   |                                        |                                 |         |
| tablare nears SN SN SN stigngarummer andelanaam *  roullende gegevens anteor van de belaating vandemenning valt BI-code BI-code Annuleren Volgende Annuleren Volgende  tgegevens SDA C Volgende Vijztgen bezoekadres Vijztgen bezoekadres                                                                                                    | vK-nummer *                                 |                                                                   |                                        |                                 |         |
| till<br>stgingsnummer<br>indelsnam*<br>vullende gegevens<br>intog van de belasting<br>anderneming valt<br>il-code<br>il-code | atutaire naam                               |                                                                   |                                        |                                 |         |
| stojingsmummer<br>andeisnaam *<br>vullende gegevens<br>intoor and e balaating<br>vonderneming valt<br>Al-code<br>atermeningsvorm<br>antal werknemers<br>Annuleren<br>Volgende<br>total werknemers<br>Annuleren<br>C C C C C C C C C C C C C C C C C C C                                                                                                     | SIN                                         |                                                                   |                                        |                                 |         |
| Indefination **                                                                                                    | estigingsnummer                             |                                                                   |                                        |                                 |         |
| vullende gegevens<br>nbox van de besation<br>e onderneming veit<br>Il-code<br>il-code<br>intel werknemers<br>kgegevens<br>Att<br>c<br>c<br>c<br>vijzigen bezoekadres                                                                                                    | indelsnaam "                                |                                                                   |                                        |                                 |         |
| ntor van de helastin<br>roorderneming vait<br>Leode<br>dememingsvorm<br>ntal werknemers<br>Annuleren Volgende<br>kgegevens<br>ANI<br>C 2<br>Sekadres<br>Virjsigen bezoekadres                                                                                                    | vullende gegevens                           |                                                                   |                                        |                                 |         |
| Leode demamingsvorm tal werknemers Annuleren Volgende Kogegevens NN C C Vijzigen bezoekadres Vijzigen bezoekadres                                                                                                    | ntoor van de belasting<br>ronderneming valt |                                                                   |                                        |                                 |         |
| It-ode It-ode It                                                                                                    |                                             |                                                                   |                                        |                                 |         |
| dememingsvorm<br>Intal werknemers Annuleren Volgende Annuleren Volgende C C C Vijzigen bezoekadres Vijzigen bezoekadres                                                                                                    | 3I-code                                     |                                                                   |                                        |                                 |         |
| dememingsvorm<br>Intal werknemers Intal werknemers Inter werknemers Intal werknemers Inter werknemers Intal werknemers Intal werknemers Intal werknemers Inter werknemers Inter we                                                                                                    |                                             |                                                                   |                                        |                                 |         |
| ntal werknemers kgegevens All C C Volgende Volgende Volge                                                                                                    | dernemingsvorm                              |                                                                   |                                        |                                 |         |
| Annuleren     Volgende       kgegevens     ?       c     ?       cekadres     Wijzigen bezoekadres                                                                                                    |                                             |                                                                   |                                        |                                 |         |
| kggevens<br>AN 2<br>C 2<br>Dekadres Vijzigen bezoekadres                                                                                                    | ntal werknemers                             | Annuleren                                                         | Volgende                               |                                 |         |
| c  Vijzigen bezoekadres                                                                                                    | kaenevens                                   |                                                                   |                                        | _                               |         |
|                                                                                                    | AN                                          |                                                                   | <u>;</u>                               | n l                             |         |
|                                                                                                    |                                             |                                                                   |                                        |                                 |         |
|                                                                                                    |                                             |                                                                   |                                        |                                 |         |
|                                                                                                    |                                             |                                                                   |                                        |                                 |         |

| Welkom                                                                                                    | Correspondentiesdres                          | Aanvullend organisati           |
|----------------------------------------------------------------------------------------------------|-----------------------------------------------|---------------------------------|
| (lont uw correspondentieadres in he                                                                                                    | et KyK-handelsregister niet? Gee              | f dit dan door aan de Kamer van |
| Coophandel.                                                                                                    | et kyk-handelsregister met? Gee               | n dit dan door aan de Kamer van |
|                                                                                                    |                                               |                                 |
| Correspondentieadres                                                                                                    |                                               |                                 |
| Wilt u afwijken van het correspon<br>geregistreerd in het KvK-handelsr                                                                                               | dentieadres O Ja<br>egister? O Nee            |                                 |
| Postcode *                                                                                                    | Í.                                            |                                 |
| Huisnummer *                                                                                                    | Тое                                           | voeging                         |
| Straat *                                                                                                    |                                               |                                 |
| Plaats *                                                                                                    | L.                                            |                                 |
| Land *                                                                                                    | Nederland                                     |                                 |
|                                                                                                    |                                               |                                 |
|                                                                                                    | Vorige                                        |                                 |
|                                                                                                    | Vorige Volgende                               |                                 |
|                                                                                                    | Vorige Volgende                               |                                 |
| anmaken profiel                                                                                                    | Vorige Volgende                               | Sluiten                         |
| anmaken profiel<br>Correspondentieadres                                                                                                    | Vorige Volgende                               | Sluiten                         |
| anmaken profiel<br>Correspondentieadres A:<br>Kantoor van de belastingdienst waa<br>uw onderneming valt                                                              | Vorige Volgende anvullend organisatie         | Sluiten<br>Contactpersoon       |
| anmaken profiel<br>Correspondentieadres A<br>Kantoor van de belastingdienst waa<br>uw onderneming valt<br>SBI-code                                                   | Vorige Volgende anvullend organisatie         | Sluiten<br>Contactpersoon       |
| anmaken profiel<br>Correspondentieadres A<br>Kantoor van de belastingdienst waa<br>uw onderneming valt<br>SBI-code<br>Ondernemingsvorm                               | Vorige Volgende anvullend organisatie         | Sluiten<br>Contactpersoon       |
| anmaken profiel<br>Correspondentieadres A<br>Kantoor van de belastingdienst waa<br>uw onderneming valt<br>SBI-code<br>Ondernemingsvorm                               | Vorige Volgende anvullend organisatie aronder | Sluiten<br>Contactpersoon       |
| anmaken profiel<br>Correspondentieadres Ar<br>Kantoor van de belastingdienst waa<br>uw onderneming valt<br>SBI-code<br>Ondernemingsvorm<br>Aantal werknemers         | Vorige Volgende anvullend organisatie         | Sluiten<br>Contactpersoon       |
| anmaken profiel<br>Correspondentieadres Ar<br>Kantoor van de belastingdienst waa<br>uw onderneming valt<br>SBI-code<br>Ondernemingsvorm<br>Aantal werknemers<br>IBAN | Vorige Volgende anvullend organisatie uronder | Sluiten<br>Contactpersoon       |

Vorige Volgende

Hierna kunt u de rapportage indienen.

# 3. Auditrapportage indienen

Bent u ingelogd en u heeft een profiel aangemaakt? Dan kunt u beginnen met het indienen van de rapportage.

#### 3.1. Nieuwe rapportage aanmaken

U moet eerst een (nieuwe) rapportage aanmaken. Dit doet u als volgt:

- 1. Klik op Nieuwe aanvraag in de menubalk bovenaan het scherm.
- 2. U komt op onderstaande pagina. Kies hier voor EED Auditplicht. Eventueel kunt in de zoekbalk deze titel invoeren om dit formulier te zoeken.

| Home Mijn aanstagen                | Neuwe astrutoag | Overdragen | Autoriseren | Minggroom   | Verlgestelde wagen | Overtge function | Nederlands 💌 | Amelden |
|------------------------------------|-----------------|------------|-------------|-------------|--------------------|------------------|--------------|---------|
| Ingelogd als                       |                 |            |             |             |                    |                  |              |         |
| Overzicht regeling                 | en              |            |             |             |                    |                  |              |         |
| Selecteer hier een subsidieaanvra: | gformulier.     |            |             |             |                    |                  |              |         |
| Zock con regoling                  |                 |            |             |             |                    |                  |              |         |
| Zoek                               |                 |            |             |             |                    |                  |              |         |
| Overzicht regelingen               |                 |            |             |             |                    |                  |              |         |
| \$ Regeling                        |                 |            | \$ Op       | eningsdatum | Indiendatum        | Skuiting         | sdatum       |         |
| EED Auditplicht                    |                 |            | 01-01       | 1-2023      | 01-01-2023 00:00   | 31-12-20         | 26 00:00     |         |
|                                    |                 |            | e e         | 1 * >       |                    |                  |              |         |

3. Vervolgens komt u op onderstaande introductiepagina.

#### EED Auditplicht

|                                                                                                    |                                                                                                    |                                                                                                    |                                                                                                    | Sluiten |
|----------------------------------------------------------------------------------------------------|----------------------------------------------------------------------------------------------------|----------------------------------------------------------------------------------------------------|----------------------------------------------------------------------------------------------------|---------|
| Introductie                                                                                                    | Rapportage                                                                                                    | Controleren                                                                                                    | Verzenden                                                                                                    |         |
| • Welkom                                                                                                    |                                                                                                    | Rapportage aanmaken                                                                                                    |                                                                                                    |         |
| Voor wie is deze rappor<br>Deze rapportage is voor or<br>kader van de Europese En<br>richtlijn mogelijk auditplich<br>Deze rapportage helpt u te<br>onderneming inderdaad au<br>geval dan kunt u hier ook<br>indienen.<br>Na het invoeren van een a<br>beantwoordt u enkele vrag<br>onderneming auditplichtig<br>auditrapport moet indiene<br>er een auditrapport verstrr<br>moet deze als bijlage toeg<br>rapportage.<br>Als de conclusie is dat u ge<br>te dienen, dan onderteken<br>dient deze in. U ontvangt (<br>door RVO.nl) een beoordel<br>EED-auditplicht.<br>U kunt deze rapportage all<br>compleet invult en onderte<br>Meer informatie, en het sij<br>auditrapport, vindt u op: y | tage?<br>Idernemingen die in het<br>ergie-Efficiency (EED)<br>Itig zijn.<br>Ibepalen of de<br>didplichtig is. Is dat het<br>het auditrapport<br>antal algemene gegevens<br>en om te bepalen of de<br>is en of u een<br>n. Als de conclusie is dat<br>skt moet worden, dan<br>evoegd worden aan de<br>een auditrapport hoeft in<br>t u de rapportage en<br>na eventuele controle<br>ing of u voldoet aan de<br>een indienen als u deze<br>kent.<br>abloon voor het<br>www.rvo.nl/eed. | Met deze rapportage dient u h<br>auditrapport in. U dient het au<br>jaar na de vorige audit in. Het<br>ontvangst op de servers van d<br>Ondernemend Nederland is lei<br>rekening mee dat ook digitale<br>aankomen.<br>Heeft u vragen of klachten ove<br>met de Helpdesk 088 042 42 4 | et vierjaarlijkse EED-<br>ditrapport binnen vier<br>tijdstip van<br>e Rijksdienst voor<br>dend. Houd er s.v.p.<br>post vertraagd kan<br>er het eLoket? Bel dan<br>12. |         |

4. Klik onderaan het scherm op Volgende.U komt op onderstaande pagina. Geef hier aan of uw rol die van indiener of intermediair is.

*TIP: bent u intermediair, dan dient u een rechtsgeldig ondertekend machtigingsformulier te hebben. Dit hoeft u niet op te sturen. Het machtigingsformulier vindt u <u>hier</u>.* 

| Introductie                                            | Rapportage                              | Controleren       | Verzenden           |
|--------------------------------------------------------|-----------------------------------------|-------------------|---------------------|
| Welkom                                                 |                                         | Rapportage aanmak | (en                 |
| Rapportage aanma<br>Met uw antwoorden v                | <b>aken</b><br>wordt de juiste rapporta | age samengesteld. | * Verplichte velden |
| Wat is uw rol bij deze<br>O Indiener<br>O Intermediair | e rapportage? *                         |                   | 0                   |
| Vorige                                                 |                                         |                   | Volgende            |

- 5. Klik op Volgende. U komt op een pagina met de bedrijfsgegevens van de indiener.
- 6. Deze gegevens zijn overgenomen uit het door u aangemaakte profiel. Controleer deze gegevens. Geef aan onder welke SBI-code uw onderneming valt en uit hoeveel vestigingen uw onderneming bestaat.

Volgende

Sluiten

TIP: bent u intermediair, dan vult u hier het KvK-nummer in van uw klant (de indiener). De gegevens worden dan uit het nationaal handelsregister gehaald en ingeladen.

| Onderneming                                | 0        |
|--------------------------------------------|----------|
| SBI-code *                                 |          |
|                                            |          |
| Aantal vestigingen binnen de onderneming * | <u> </u> |
|                                            |          |

- 7. Controleer de gegevens van het bezoekadres en het correspondentieadres en wijzig deze indien nodig.
- 8. Indien u een brief heeft ontvangen van RVO over de EED, vul dan het kenmerk in dat op die brief staat. Het kenmerk begint met EED03 gevolgd door 5 cijfers. Heeft u geen kenmerk? Dan kunt u dit veld leeg laten.
- Geef vervolgens aan of uw onderneming meedoet aan de Europese broeikasemissiehandel (EU-ETS). Is dit het geval? Vul vervolgens in hoeveel vestigingen aan de EU-ETS meedoen en geef het ETS-registratienummer op.

| Heeft u van RVO een bief ontvangen waarin een kenmerk EED is vermeld, vul dit<br>nummer dan hier in. Het nummer begint met EED03<br>Voorbeeld: EED0300001<br>U hoeft alleen nog de laatste 5 cijfers van het kenmerk EED in te voeren: |  |
|----------------------------------------------------------------------------------------------------|--|
| EED03                                                                                                    |  |
| Doet een locatie binnen de onderneming mee aan de Europese<br>broeikasgasemissiehandel (EU ETS)? *                                                                                                    |  |
| O Ja<br>O Nee                                                                                                    |  |

10. Controleer de contactgegevens. Kloppen deze gegevens? Klik dan op <u>Volgende</u> rechts onderin het formulier.

#### 3.2. Tabblad Selectievragen

Na het invullen van de bedrijfsgegevens komt u op het tabblad Selectievragen terecht. Met deze vragen wordt gecontroleerd of uw onderneming daadwerkelijk aan de EED auditplicht moet voldoen.

- 1. Geef aan of uw onderneming meer dan 250 fte in dienst heeft.
- 2. Vult u hier Nee in? Dan vragen wij u of uw onderneming het afgelopen jaar een jaaromzet van meer dan € 50 miljoen en een balanstotaal van meer dan € 43 miljoen had. Beantwoordt u minimaal een van deze vragen met <u>Nee</u>, dan is de EED auditplicht niet op uw onderneming van toepassing. Beantwoordt u beide vragen met <u>Ja</u>? Dan is uw onderneming wel auditplichtig. *TIP: in beide gevallen kunt u wel door in het formulier. Bent u niet EED auditplichtig? Dan vragen we u om het formulier alsnog in te dienen. Op deze manier kunt u RVO op de hoogte stellen van uw gegevens en het feit dat uw onderneming niet EED auditplichtig is.*
- 3. Is de conclusie dat uw onderneming niet auditplichtig is dan komt u na klikken op Volgende direct in het tabladen Controleren en Verzenden. Onderstaande paragrafen van deze handleiding zijn dan niet van toepassing.

| Is uw onderneming auditplichtig volgens de EED                                                                                                    | * Verplichte velden |
|----------------------------------------------------------------------------------------------------|---------------------|
| Heeft uw onderneming 250 fte of meer in dienst? *                                                                                                    |                     |
| O Ja                                                                                                    |                     |
| Nee                                                                                                    |                     |
| Was de jaaromzet van uw onderneming de afgelopen 2 jaar meer dan €50 <mark>i</mark><br>miljoen per jaar? *                                                                                                    |                     |
| Ja                                                                                                    |                     |
| O Nee                                                                                                    |                     |
| Was de balanstotaal van uw onderneming de afgelopen 2 jaar meer dan <b>i</b><br>€43 miljoen? *                                                                                                    |                     |
| O Ja                                                                                                    |                     |
| Nee                                                                                                    |                     |
| Volgens de gegevens die u heeft ingevoerd is uw onderneming niet auditplichtig, uw<br>onderneming hoeft geen auditrapport in te dienen. Klik op 'volgende' om via het tabblad<br>controleren door te gaan naar de ondertekening. |                     |

- 4. Heeft u ingevuld dat uw onderneming EED auditplichtig is? Dan krijgt u de vraag of er sprake is van een vrijstelling of alternatieve invulling van de EED auditplicht. Er is sprake van een vrijstelling of alternatieve invulling als uw onderneming een ISO 50.001 of ISO 14.001 met ISO 14.051 certificering heeft of als uw onderneming een door het Ministerie van Economische Zaken en Klimaat erkend keurmerk heeft die betrekking heeft op de gehele onderneming. Meer informatie over de erkende keurmerken vindt u op <u>deze EED-auditplicht webpagina</u>.
- 5. Heeft u een ISO-certificering of een keurmerk? U krijgt de mogelijkheid om aan te geven om welke certificering of keurmerk het gaat. Na het invullen van de certificering of het keurmerk klikt u op Volgende. U komt direct in het tabblad Controleren en verzenden. Onderstaande paragrafen van deze handleiding zijn dan niet van toepassing.

#### Vrijstellingen

Heeft uw onderneming een certificering volgens ISO 50.001 of ISO 14.001 met ISO 14.051 die betrekking heeft op uw gehele onderneming? \*

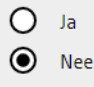

#### Alternatieve invulling auditplicht

Heeft uw onderneming een door het ministerie van Economische Zaken en Klimaat erkend keurmerk die betrekking heeft op uw gehele onderneming \*

O Ja

O Nee

6. Heeft u geen certificering of keurmerk? Klik dan op <u>Volgende</u> om naar het volgende tabblad te gaan.

#### 3.3. Tabblad Vestigingen

1. Op dit tabblad vult u in welke vestigingen uw onderneming heeft. U kunt vestigingen handmatig toevoegen door op + Vestiging toevoegen te klikken. Voor ondernemingen met meerdere

vestigingen kunt u gebruik maken van een CSV-bestand. Dit bestand vindt u via <u>deze link</u> op de mijn.rvo pagina. U vult al uw vestigingen in dit bestand in en uploadt daarna het bestand op deze pagina.

|                                         |                               |               |                                  | <u>Afdrukken</u> | Controleren | Opslaan | Sluiten |
|-----------------------------------------|-------------------------------|---------------|----------------------------------|------------------|-------------|---------|---------|
| Introductie                             | Rapportage                    | Controleren   | Verzenden                        |                  |             |         |         |
| Indiener                                | Selectievragen                | • Vestigingen | Auditrapport en Monitoringsgegev | vens Bijlag      | en          |         |         |
| Vestigingen                             |                               |               |                                  |                  |             |         |         |
| Vestiging toevo                         | oegen                         |               |                                  |                  |             |         |         |
| Vestigingen kunnen op                   | twee manieren toegev          | oegd worden.  | 0                                |                  |             |         |         |
| Handmatig invoeren (1                   | l of meerdere vestiging       | en)           | 0                                |                  |             |         |         |
| <ul> <li>Vestiging toevoegei</li> </ul> | n                             |               | _                                |                  |             |         |         |
| CSV-bestand importer                    | <b>en</b> (meerdere vestiging | en)           | 0                                |                  |             |         |         |
| + Bestand importerer                    | 1                             |               |                                  |                  |             |         |         |
|                                         |                               |               |                                  |                  |             |         |         |
| Vorige                                  |                               |               |                                  | Cont             | roleren     | Volgen  | de      |

 Als u vestigingen handmatig wilt toevoegen, dan wordt u gevraagd om adresgegevens per vestiging in te vullen. Wilt u meerdere vestigingen toevoegen, dan kunt u onderaan gebruik maken van de knop + Nog een nieuwe vestiging toevoegen. U hoeft enkel de postcode en het huisnummer in te vullen. De straat, plaats en het bevoegd gezag worden automatisch ingevuld.

| Adres toevoegen                      |  |
|--------------------------------------|--|
| Postcode *                           |  |
|                                      |  |
| Huisnummer *                         |  |
|                                      |  |
| Toevoeging                           |  |
|                                      |  |
| Straat *                             |  |
|                                      |  |
| Plaats *                             |  |
|                                      |  |
| Bevoegd gezag                        |  |
|                                      |  |
| + Nog een nieuwe vestiging toevoegen |  |
|                                      |  |

3. Heeft u de adressen van alle vestigingen ingevuld? Klik dan onderaan de pagina op Volgende. U komt op de overzichtspagina terecht. Controleer of u alle vestigingen heeft ingevuld. U krijgt een melding te zien als een adres niet overeenkomt met het postcode bestand. Op deze pagina kunt u vestigingsadressen wijzigen, verwijderen of alle ingevulde vestigingen wissen.

TIP: Als u meer dan 20 adressen heeft ingevoerd, dan krijgt u hier alleen de adressen te zien die niet overeenkomen met ons postcodebestand. Correcte adressen zijn dan niet zichtbaar tot alle ingevulde adressen correct zijn ingevuld.

| Overzicht vestigingen |                                                                                                    |                 |      |                         |  |  |  |
|-----------------------|----------------------------------------------------------------------------------------------------|-----------------|------|-------------------------|--|--|--|
| 1                     | Graadt van Roggenweg 200 3531 AH UTRECHT                                                            | 🙆 Wijzigen      | Î    | Verwijderen             |  |  |  |
| Onder<br>niet da      | staande adressen komen niet overeen met ons postcode bestan<br>an kunt u de adressen nog aanpassen. | d. Kloppen deze | adre | ssen? Zo                |  |  |  |
| 2                     |                                                                                                    | 🗹 Wijzigen      |      | Verwijderen             |  |  |  |
| Totaal                | aantal vestigingen: 2                                                                               |                 |      | Alle vestigingen wissen |  |  |  |

4. Zijn de adresgegevens van alle vestigingen compleet? Klik dan onderaan de pagina op Volgende.

## 3.4. Tabblad Auditrapport en monitoringsgegevens

Op dit tabblad vragen wij een aantal gegevens over de auditrapportage en monitoringsgegevens van uw onderneming.

1. Geef aan wie de opsteller is van het auditrapport en op welke datum het auditrapport is vastgesteld. Is de rapportage opgesteld door een adviesbureau? Vul dan de naam in van dit adviesbureau.

| Auditrapport                                                      | * Verplichte velden |
|-------------------------------------------------------------------|---------------------|
| Wie is de opsteller van het auditrapport? *                       |                     |
| <ul> <li>De onderneming zelf</li> <li>Een adviesbureau</li> </ul> |                     |
| Datum opstellen auditrapport *                                    |                     |
| dd-mm-jjjj                                                        |                     |

2. Vervolgens vragen wij een aantal monitoringsgegevens. Allereerst vult u gegevens in met betrekking tot het energiegebruik van uw gehele onderneming. Deze gegevens neemt u over uit uw auditrapport.

| Energiegebruik                               |                                   |
|----------------------------------------------|-----------------------------------|
| U neemt bij onderstaande vragen het energie  | gebruik over uit uw auditrapport. |
|                                              |                                   |
| Totale energiegebruik van de onderneming     | *                                 |
|                                              | GJ/jaar                           |
| Gebruikte hoeveelheid elektriciteit *        |                                   |
|                                              | kWh/jaar                          |
| Gebruikte hoeveelheid aardgas *              |                                   |
|                                              | Nm3/jaar                          |
| Gebruikte hoeveelheid ingekochte warmte      | *                                 |
|                                              | GJ/jaar                           |
| Gebruikte hoeveelheid overige energiedrag    | ers *                             |
|                                              | GJ/jaar                           |
| Gebruikte hoeveelheid motorbrandstoffen      | - benzine *                       |
|                                              | liter/jaar                        |
| Gebruikte hoeveelheid motorbrandstoffen      | - diesel *                        |
|                                              | liter/jaar                        |
| Gebruikte hoeveelheid elektriciteit voor ver | voer *                            |
|                                              | kWh/jaar                          |

3. Vul in wat het besparingspotentieel is dat uit uw onderzoek is gekomen. Ook deze gegevens neemt u over uit uw auditrapport.

## Energie besparing

U neemt bij onderstaande vragen het besparingspotentieel over uit uw auditrapport.

| Totaal besparingspotentieel van de onderneming *   |            |  |  |  |  |
|----------------------------------------------------|------------|--|--|--|--|
|                                                    | GJ/jaar    |  |  |  |  |
| Besparingspotentieel elektriciteit *               |            |  |  |  |  |
|                                                    | kWh/jaar   |  |  |  |  |
| Besparingspotentieel aardgas *                     |            |  |  |  |  |
|                                                    | Nm3/jaar   |  |  |  |  |
| Besparingspotentieel ingekochte warmte             | *          |  |  |  |  |
|                                                    | GJ/jaar    |  |  |  |  |
| Besparingspotentieel overige energiedragers *      |            |  |  |  |  |
|                                                    | GJ/jaar    |  |  |  |  |
| Besparingspotentieel motorbrandstoffen - benzine * |            |  |  |  |  |
|                                                    | liter/jaar |  |  |  |  |
| Besparingspotentieel motorbrandstoffen             | - diesel * |  |  |  |  |
|                                                    | liter/jaar |  |  |  |  |
| Besparingspotentieel elektriciteit voor ver        | voer *     |  |  |  |  |
|                                                    | kWh/jaar   |  |  |  |  |

4. Als laatste vult u in welke kosten en besparingen gemoeid zijn met de auditrapportage.

| Energiekosten en besparing                                                                          |
|----------------------------------------------------------------------------------------------------|
| Gemaakte kosten voor de energie audit (€)                                                           |
|                                                                                                    |
| Totaal bedrag aan investering potentiële energiebesparingsmaatregelen                               |
|                                                                                                    |
| Totaal bedrag aan mogelijke jaarlijkse kostenbesparing door energiebesparingsmaatregelen            |
|                                                                                                    |
| T.a.v. de uitgevoerde maatregelen uit de vorige audit: de totale gedane investering                 |
|                                                                                                    |
| T.a.v. de uitgevoerde maatregelen uit de vorige audit de totale bereikte energiebesparing per jaar: |
| GJ                                                                                                  |

Pagina 16 van 19

5. Heeft u al deze gegevens ingevuld? Klik dan op Volgende.

### 3.5. Tabblad Bijlagen

Op dit tabblad kunt u bijlagen toevoegen. U voegt in ieder geval de auditrapportage toe als pdf. Als u een concernverslag en meerdere vestigingsrapporten heeft gemaakt, dan vragen wij u deze samen te voegen tot één pdf-bestand. Naast de auditrapportage kunt u eventueel twee aanvullende bijlagen toevoegen. Om het bestand toe te voegen, klikt u op + Bestand toevoegen. Er wordt een klein venster geopend waar u het bestand kunt toevoegen.

## Bijlagen

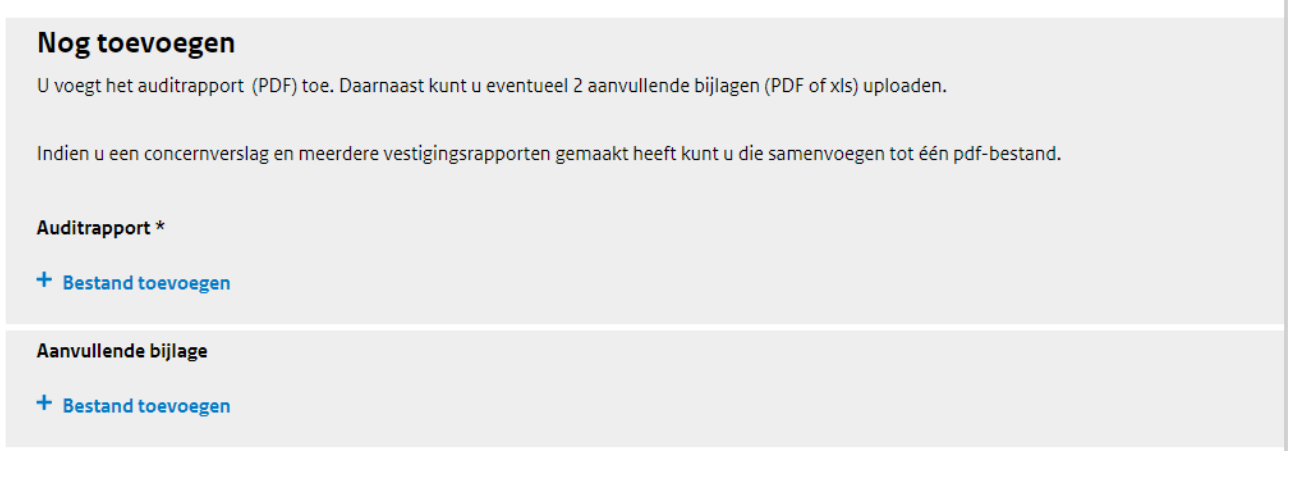

#### 3.6. Formulier verzenden

Nadat u de bijlagen heeft geüpload, klikt u op Volgende onderaan de pagina. Uw formulier wordt gecheckt op volledigheid. Als er onderdelen niet volledig zijn ingevuld, dan krijgt u te zien welke onderdelen van het formulier nog moeten worden aangevuld. Is uw formulier volledig? Dan klikt u op de knop Naar verzenden.

#### EED Auditplicht

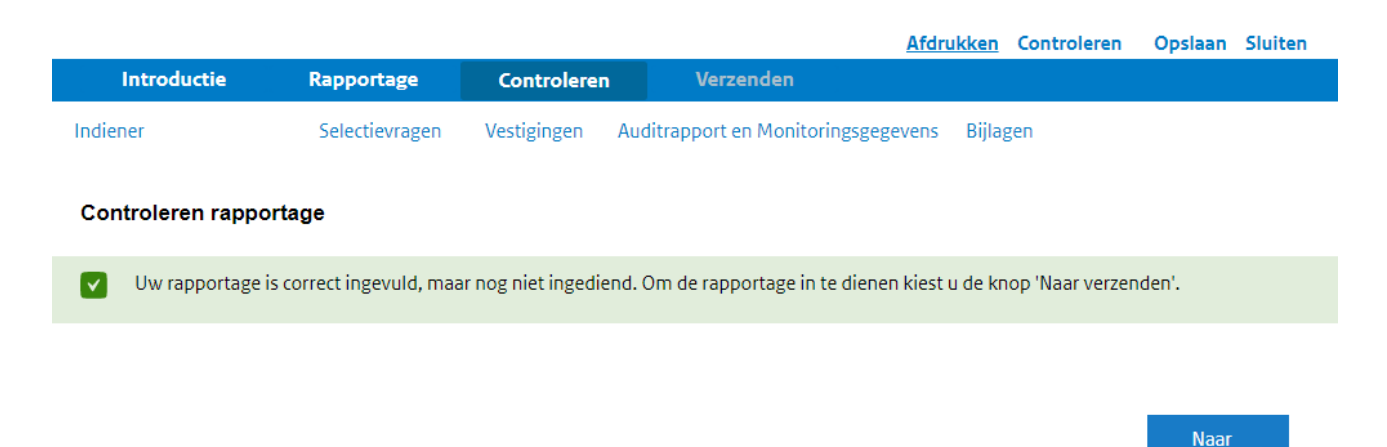

Op de volgende pagina staat een overzicht van alle door u ingevulde gegevens. Controleer deze nog eenmaal. Is alles correct ingevuld? Vink onder "Verklaring en ondertekening" aan dat u bevoegd of

verzenden

gemachtigd bent deze rapportage in te dienen en dat u het formulier en de bijlagen naar waarheid zijn ingevuld. Daarna klikt u rechts onderin op Verzenden.

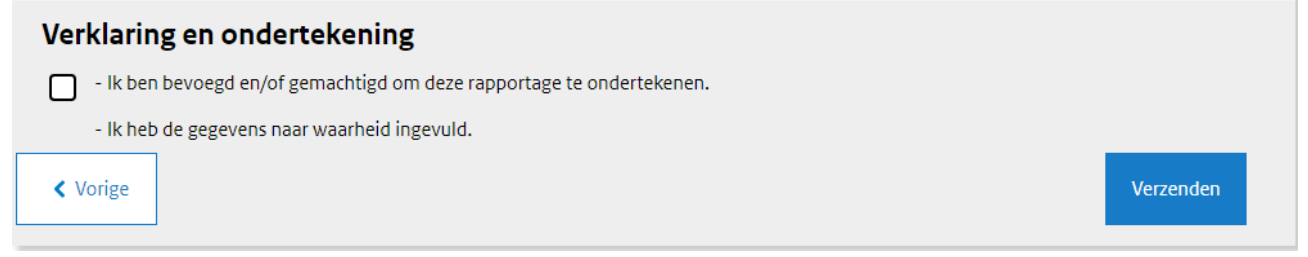

Uw rapportage EED auditplicht is dan ingediend. U ontvangt een bevestigingsmail met een referentienummer op het opgegeven e-mailadres. Dit nummer kunt u bij RVO gebruiken als u contact opneemt. U kunt uw ingediende rapportage (na inloggen) ook terugvinden op de hoofdpagina van eLoket onder het tabblad Mijn aanvragen. Hier kunt u een pdf downloaden van het door u ingevulde formulier en de meegestuurde bijlagen.

| Home                       | Mijn aanvragen                | Nieuwe aanvraag                    | Overdragen     | Autoriseren | Mijn gegevens | Veelgestelde vragen | Overige functies |
|----------------------------|-------------------------------|------------------------------------|----------------|-------------|---------------|---------------------|------------------|
| Ingelogd als               |                               |                                    |                |             |               |                     |                  |
| > Terug naa                | ar Mijn aanvragen             |                                    |                |             |               |                     |                  |
| Details                    | s aanvraag                    |                                    |                |             |               |                     |                  |
| Referentie:<br>Rijksdienst | EED03<br>voor Ondernemend Neo | derland                            |                |             |               |                     |                  |
| Documente                  | in                            |                                    |                |             |               |                     |                  |
| Datum                      | Onderwe                       | rp                                 |                |             |               |                     |                  |
| 28-06-2023                 | Aanvraag                      | ) - EED<br>Auditrapport: testbesta | and odf V:null |             |               |                     |                  |
|                            | Ebijiage                      | Additionapport. testbesta          |                |             |               |                     |                  |
|                            |                               |                                    |                |             |               |                     |                  |

| Ontvangstbevestiging | Aanmaakdatum | Verzenddatum | Status    | Ontvanger |   |
|----------------------|--------------|--------------|-----------|-----------|---|
| Aanvraag - EED       | 28-06-2023   | 28-06-2023   | Verzonden |           | I |

Dit is een publicatie van: Rijksdienst voor Ondernemend Nederland Graadt van Roggeweg 200 | 3531 AH Utrecht Postbus 8242 | 3503 RE Utrecht T +31 (0) 88 042 42 42 <u>Contact</u> www.rvo.nl

Deze publicatie is tot stand gekomen in opdracht van het ministerie van Economische Zaken en Klimaat.

© Rijksdienst voor Ondernemend Nederland | juli 2023

Publicatienummer: RVO-157-2023/HL-DUZA

De Rijksdienst voor Ondernemend Nederland (RVO) stimuleert duurzaam, agrarisch, innovatief en internationaal ondernemen. Met subsidies, het vinden van zakenpartners, kennis en het voldoen aan wet- en regelgeving. RVO werkt in opdracht van ministeries en de Europese Unie.

RVO is een onderdeel van het ministerie van Economische Zaken en Klimaat.